## **Gradebook Backup and Restore**

Modified on: Tue, Feb 13, 2018 at 3:10 PM

The Backups tab on the Manage page will allow teachers to Backup their gradebooks.

To create a backup of the gradebooks, click the mouse on the **Backups** tab.

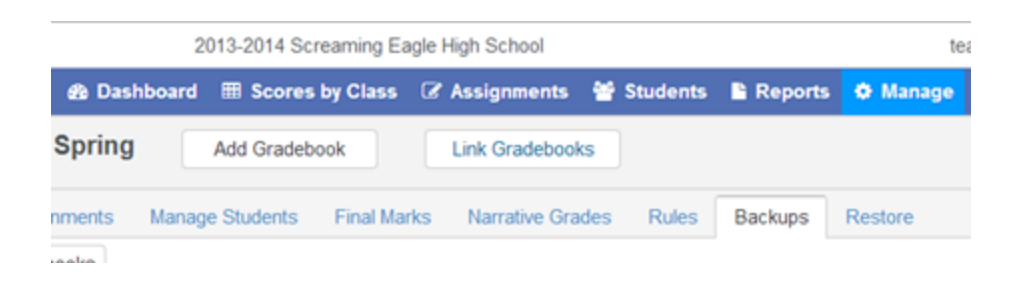

The following page will display and will list all of the teacher's current gradebooks.

| gories     | Assignments                               | Manage Studer            | ts | Final Marks                | Narrative C          | Grades           | Rules                | Backups | R |
|------------|-------------------------------------------|--------------------------|----|----------------------------|----------------------|------------------|----------------------|---------|---|
| Backup     | Gradebooks                                |                          |    |                            |                      |                  |                      |         |   |
| ommer      | nt:                                       |                          |    |                            | ^                    |                  |                      |         |   |
|            |                                           |                          |    |                            | $\sim$               |                  |                      |         |   |
| hoose      | Gradebooks to l                           | Backup                   |    |                            | ~                    |                  |                      |         |   |
| Choose     | Gradebooks to I<br>debook                 | 3ackup<br>Term           | Pe | er Start Date              | End Date             | Last E           | Backup               |         |   |
| Choose Gra | Gradebooks to I<br>debook<br>JS Hist test | Backup<br>Term<br>Spring | Pe | er Start Date<br>1/22/2014 | End Date<br>9/6/2014 | Last E<br>6/30/2 | Backup<br>014 2:57:1 | 1 PM    |   |

You can choose to backup **ALL** gradebooks by clicking your mouse on the **Gradebook** check box on the top left of the **Backups** page. This will select all of the gradebooks in the backup area.

You can also select a single gradebook to backup by deselecting the **Gradebook** check box and selecting gradebooks individually. After you have selected the gradebooks to backup, a comment can be entered. Click the mouse on the **Backup Gradebooks** button at the top of the page.

| Categories | Assignments    | Manage Students    | Final Marks | Narrative Grades | Rules | Backups |
|------------|----------------|--------------------|-------------|------------------|-------|---------|
| Backup     | Gradebooks     |                    |             |                  |       |         |
|            | R              |                    |             |                  |       |         |
| Commer     | After entering | final exam scores. |             | ~                |       |         |
|            |                |                    |             | $\sim$           |       |         |
|            |                |                    |             |                  |       |         |

Backups will be created for the selected gradebooks with the date and time when created.

To **Restore a Gradebook** click the mouse on the **Restore** tab. The following page will display and will list all of the teacher's gradebooks.

| Edit<br>Gradebook | Options      | Categories      | Assignments | Manage<br>Students | Final<br>Marks | Narrative<br>Grades | Rules    | Backups | Restore  |           |
|-------------------|--------------|-----------------|-------------|--------------------|----------------|---------------------|----------|---------|----------|-----------|
|                   |              |                 | Step        | 1: Select a G      | radebook 1     | o Load Into         |          |         |          |           |
|                   |              |                 |             |                    |                |                     |          |         |          | Next      |
| 🛃 Load I          | nto a New C  | iradebook       |             |                    |                |                     |          |         |          |           |
| Or Select         | t a Gradebo  | ok to Load Into |             |                    |                |                     |          |         |          |           |
| Gradeboo          | k            |                 | Teacher     |                    |                | Term                |          | Per St  | art Date | End Date  |
| ELA (F            | Rubric)      |                 | Enos        | Trim               | nester 1, Tr   | imester 2, Tri      | mester 3 | 0.84    | 12016    | 8/28/2017 |
| 📄 Math            |              |                 | Enos        | Trin               | nester 1, Tr   | imester 2, Tri      | mester 3 | 0 84    | 12016    | 8/28/2017 |
| E Physic          | al Education |                 | Ence        | Trie               | menter 1 Tr    | imenter 2 Tri       | menter 1 | 0.84    | 12056    | 8/28/2017 |

To **Restore** a backup into a **New** Gradebook, leave the **Load into a New Gradebook** option checked and then click the mouse on the **Next** button.

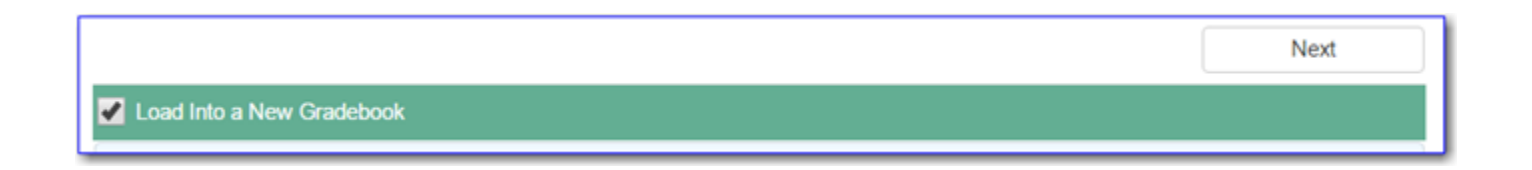

To **Restore** an <u>existing gradebook</u> back to a previous gradebook backup, check the box next to the existing gradebook in the list. The selected gradebook will now be highlighted in green. Then click the mouse on the **Next** button at the bottom of the page to continue.

| Gradebook    | Teacher | Term                                  | Per | Start Date | End Date  |
|--------------|---------|---------------------------------------|-----|------------|-----------|
| ELA (Rubric) | Enos    | Trimester 1, Trimester 2, Trimester 3 | 0   | 8/4/2016   | 8/28/2017 |
| 🖌 Math       | Enos    | Trimester 1, Trimester 2, Trimester 3 | 0   | 8/4/2016   | 8/28/2017 |

On **Step 2: Select a Backup to Restore From** of the **Restore** form you will see the list of previously backed up gradebooks. **Note the Date and Time of the backups are displayed**.

| Restore Gradebook      |                        |            |     |  |
|------------------------|------------------------|------------|-----|--|
| Step 2                 | Select a Backup to Res | store From |     |  |
| Berglund 🔻 2 - 2nd Sen | n Geometry 🔻           |            |     |  |
| Date/Time              | School Year            | Term       | Per |  |
| 12/4/2013 8:39:21 AM   | 2013                   | Spring     | 2   |  |
| 12/9/2013 8:50:17 AM   | 2013                   | Spring     | 2   |  |

Choose the gradebook you wish to **Restore** into a new or existing gradebook by highlighting the backup in the list. The selected backup will now be highlighted in green. Click the mouse on the **Next** button at the bottom of the page.

| Restore Gradebook     |                          |            |     |
|-----------------------|--------------------------|------------|-----|
| Step                  | 2: Select a Backup to Re | store From |     |
| Berglund * 2 - 2nd Se | em Geometry 🔻            |            |     |
| Date/Time             | School Year              | Term       | Per |
| 12/4/2013 8:39:21 AM  | 2013                     | Spring     | 2   |
| 12/9/2013 8:50:17 AM  | 2013                     | Spring     | 2   |
| 7/2/2014 3:13:57 PM   | 2013                     | Spring     | 2   |

On **Step 3: Select Tables to Restore** of the **Restore** page you can give your **New** gradebook a name in the **Gradebook Description** box. If you choose to leave the Gradebook description blank on this form, the new gradebook will taon the name of the gradebook you are restoring from.

If you are **restoring a previous version of an existing gradebook** you will not see the Gradebook Description box.

| Restore Gradebook                                                                                                    | × |
|----------------------------------------------------------------------------------------------------|---|
| Step 3: Select Tables to Restore                                                                                                    |   |
| ** Gradebook Description:                                                                                                    |   |
| $\ast\ast$ If left blank, the description from the saved gradebook will be used.                                                                                   |   |
| Assignment Categories (GBT)<br>Assignments (GBA) *<br>Students (GBU)<br>Scores (GBS)<br>Final Marks (GTG)<br>Gradebook Options (GBO)<br>Main Gradebook Setup (GBK) |   |

Select the tables to restore into your new or existing gradebook. If restoring a gradebook for a new term and class but the same subject and assignments, select the following options:

| Assignment Categories (GBT) |
|-----------------------------|
| Assignments (GBA) *         |
| Students (GBU)              |
| Scores (GBS)                |
| Final Marks (GTG)           |
| Gradebook Options (GBO)     |
| Main Gradebook Setup (GBK)  |

Once your selections are made, click your mouse on the **Restore** button at the bottom of the page.